Speiling med Chrome

på ActivConnect for ActivPanel

Du kan speile innhold trådløst fra PC til ActivConnect for ActivPanel. Denne korte guiden viser deg hvordan du speiler via Chrome-nettleseren.

Denne metoden er den enkleste måten å la elever speile innhold fra sin pc eller Chromebook.

# Hva er speiling (casting)?

Speiling er trådløs overføring av lyd og bilde fra en enhet til en annen via trådløst nettverk.

Det har liten hensikt å speile videoer fra f eks YouTube, NRK Skole eller andre avspillingssteder fra en elevenhet eller lærerenhet til ActivPanel. Dette krever mye av nettverket. Du kan heller spille av fra YouTube-appen på ActivConnect eller fra nettleser på pc eller ActivConnect.

Når du speiler via Google Chrome er det som oftest ikke nødvendig å være på samme nettverk, så bruk passord for speiling.

# Innstillinger for ActivCast-appen på ActivConnect

### Gi enheten nytt navn

- 1. Åpne ActivCast-appen på skjermen.
- 2. Skriv inn nytt navn i feltet som begynner med Android-ACON...

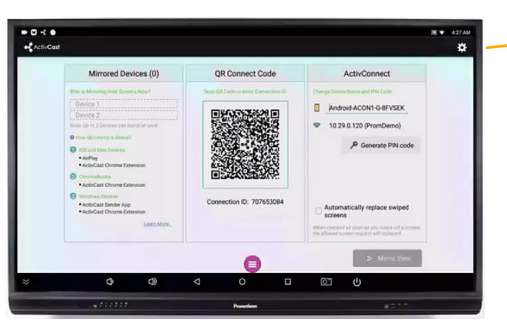

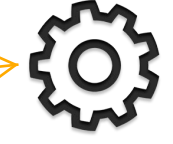

For de to neste innstillingene. Trykk på **Innstillinger** i tannhjulet oppe til høyre i ActivCast på skjermen.

# **Deaktivere PIN-kode for speiling**

- 1. Velg Passord
- 2. Tøm PIN-kodefeltet og velg OK

### Øke speilingsoppløsning

- 1. Velg Speilingsoppløsning.
- 2. Sett til 1080P (1920 x 1080). Dette bør du gjøre når du speiler via Chrome-nettleseren.

På ActivPanel v4 og v5 er ActivConnect en ekstern enhet som festes bak skjermen. På ActivPanel v6 er den en OPS-pc som står inne i OPS-slot i skjermens side.

# Hvordan legger jeg til ActivCast i Google Chrome?

Gå til de tre "prikkene" helt øverst til høyre i Chromenettleseren. Velg Flere Verktøy, så velger du Utvidelser. Nå kommer du til en side med dine installerte utvidelser.

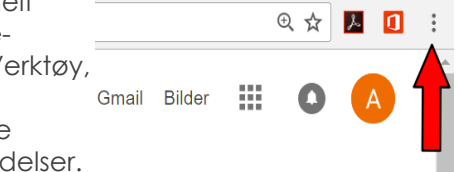

Gå til bunnen av siden og velg Last ned flere utvidelser. Dette tar deg til Chrome Nettmarked. Her søker du etter ActivCast. Når nettmarkedet finner ActivCast - velg Legg til i Chrome og godkjenn installasjon av utvidelsen.

|     |                                                    |                                                       | 083                                          | ◎ – ø<br>◎ <b>∧ ₪ ፴</b>       | ×        |    | chromon   | ottmarkod                 |                 |
|-----|----------------------------------------------------|-------------------------------------------------------|----------------------------------------------|-------------------------------|----------|----|-----------|---------------------------|-----------------|
|     |                                                    |                                                       | Ny fane<br>Nytt vindu<br>Nytt inkognitovindu | Ctrl+<br>Ctrl+<br>Ctrl+Skift+ | N<br>N   |    |           | ettinarkeu                |                 |
|     |                                                    |                                                       | Logg<br>Nedlastinger<br>Bokmerker            | Ctrl                          | +]<br>•  | Ad | tivCast   |                           | ×               |
|     |                                                    |                                                       | Zoom<br>Skriv ut                             | - 110 % +                     | 53<br>19 | U  | tvidelser |                           |                 |
|     | Lagre side som                                     | Ctrl+S<br>Ctrl+Skift+Del<br>Skift+Esc<br>Ctrl+Skift+I | Cast<br>Finn<br>Flere verktøy                |                               | Ctrl+F   | Te | emaer     |                           |                 |
|     | legg til på skrivebordet<br>Føm logg<br>Jtvidelser |                                                       | Endre Klipp ut<br>Innstillinger<br>Hielp     | Kopier Lin                    | Lim inn  | Pi | rogrammer |                           |                 |
|     | Oppgavebehandling<br>Jtviklerverktøy               |                                                       | Avslutt                                      | tt Ctrl+Skift+Q               |          | Sp | bill      |                           |                 |
| Utv | idelser                                            |                                                       |                                              |                               |          |    |           | 1 av 1 resultater for utv | idelser         |
|     | <b>H</b>                                           | ActivCa<br>ops.class<br>Mirror yo                     | ast Sender<br>flow<br>our device to any com  | nputer screen anj             | y time   |    |           | + LEGG TIL CHRO<br>Produ  | ME<br>Iktivitet |
|     |                                                    |                                                       |                                              |                               |          |    |           |                           | 15              |

# Hvordan speiler vi via Google Chrome?

<u>På ActrivPanel:</u> Åpne ActivCast-appen (mottaker).

<u>På PC:</u> Åpne Chrome-nettleseren og trykk på ActivCastikonet som er lagt til som utvidelse øverst til høyre i nettleseren.

Nå vil du få opp en liten meny under tegnet. Ofte oppdager utvidelsen ActivConnect automatisk og du kan starte deling med en gang. Dersom dette ikke skjer skal du skrive inn den 9-sifrede koden og så dele.

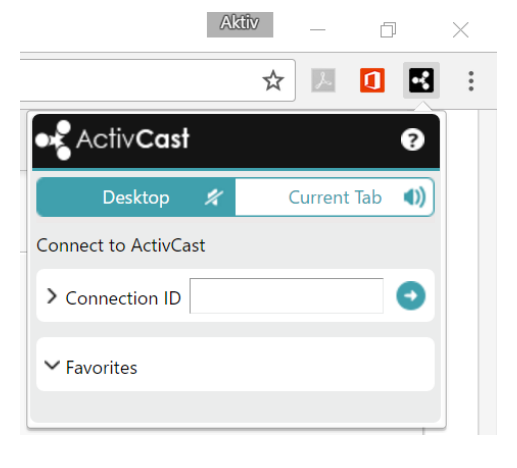

Den som skal dele trykker så på om det er hele skjermen eller et vindu som skal deles og trykker på Del.

Fire elever / pcer kan deles / speiles samtidig.

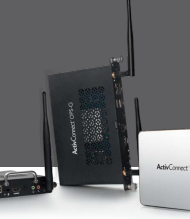